## Albright College Undergraduate Day Program

## Online Registration Instructions For IQ Web

Should you encounter problems or have any questions with the IQ Web system, please contact the Helpdesk at 610.921.7676 or ext. 7676. Questions about courses, course requirements, prerequisites, etc. should be directed to your Academic Adviser or the Registrar's Office at 610.921.7256 or ext. 7256.

Schedule an appointment with your Academic Adviser. Your Academic Adviser is the only person who can authorize your IQ Web registration.

If you are a combined concentrator, it is recommended you schedule an appointment with BOTH Advisers. Either Adviser can authorize your registration.

After your Academic Adviser has approved your courses and authorized your registration, you still must register for your courses yourself.

#### **IO Web Instructions:** ight College - Windows Internet Explo A http://www.albright.edu/index.php 9-🗸 😽 🗙 🛛 Google 🔎 Search 💌 🥫 Fun Cards 😁 Smiley Central 💻 Screensavers 🕨 Cursor Mania mywebsearch -Google G-🚽 Go 🖟 🦪 🐉 👻 🏠 Bookmarks 🛛 🔕 2 blocked 🛛 🏷 Check 👻 🔨 AutoLink 👻 🔚 AutoFill 🔒 Send to 🕶 🥖 🔘 Settings 🗸 🟠 🔹 🔝 🕤 🖶 🔹 🔂 Page 🔹 🍈 Tools 🔹 🤇 🚖 🕸 🗼 Albright College Admission Academics Library Campus Life Athletics Alumni & Giving Resources About Spotlight News and Events FALL OPEN HOUSE INFORMATION Take the next step in your quest to find the right college. ALBRIGHT SCHUMO CENTER FOR FITNESS AND WELL-BEING th Street, between Bern and 1. To get started, visit n the center parking lot, quired to enter the facility. the Albright website at Holistic Health at Albright od. Di Albright experts talk about healthy living in the current issue of The Albright Reporter www.albright.edu and ne Acc October achov click on the IQ Web (UCan link at the bottom of ght College support ersity and College puntability Network More News > the web page. Webmail | Admin/Faculty | IQ.web | Bla News & Events Site Map 😜 Internet 💐 100% 🔹

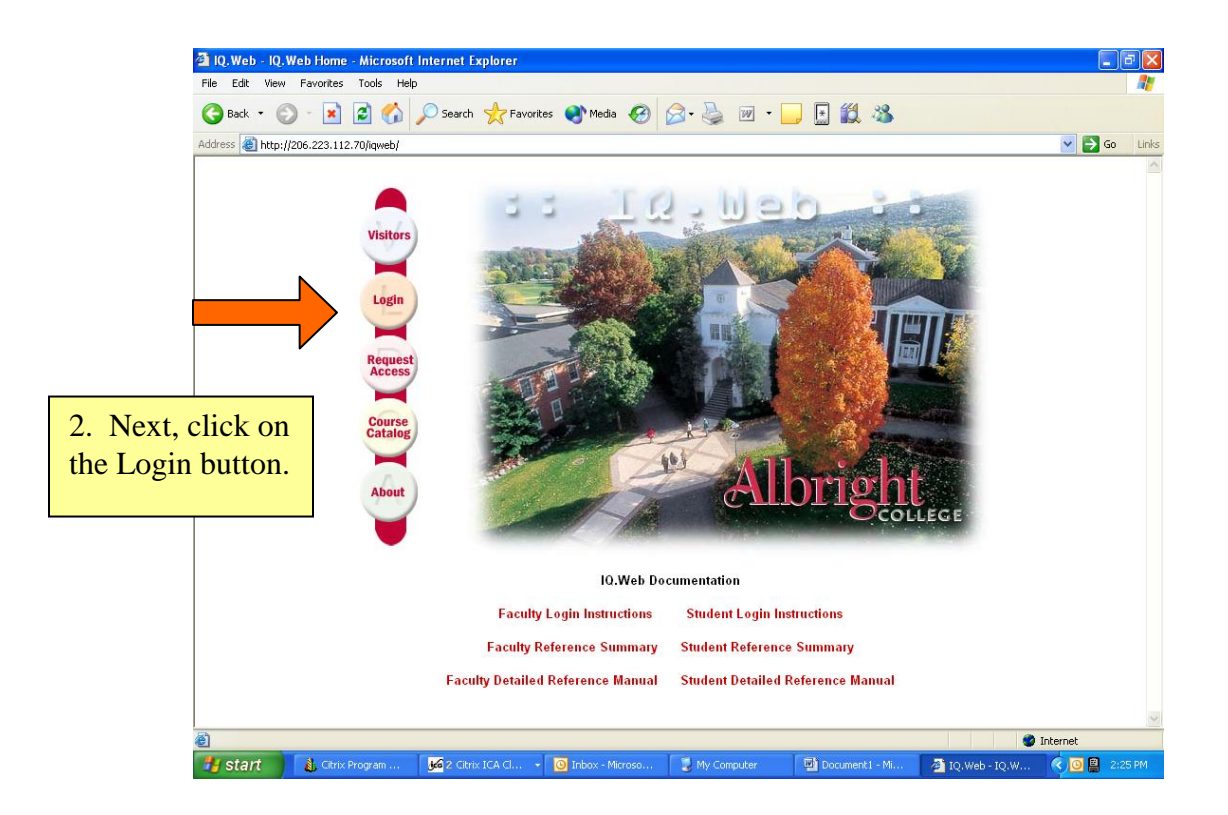

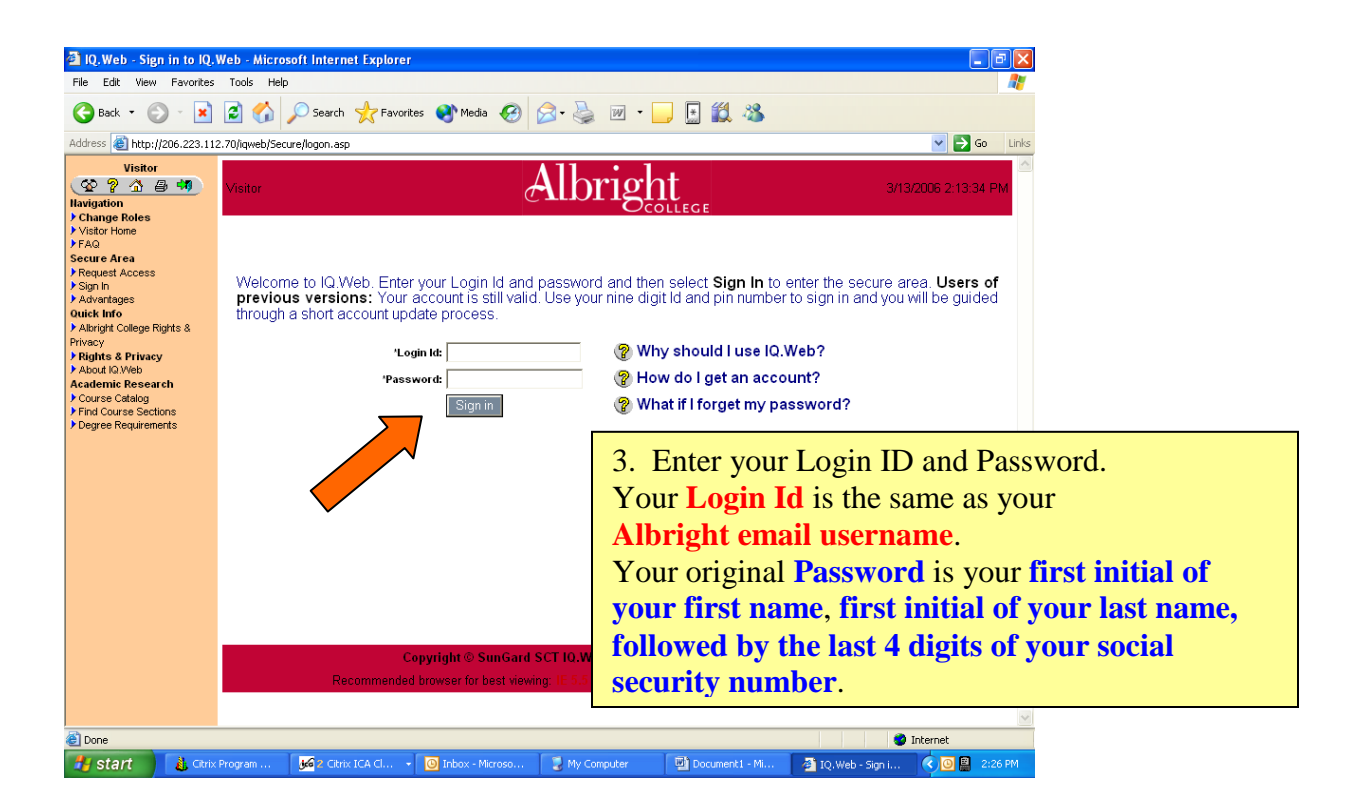

NOTE: When you are successfully signed into IQ Web, you should see the "Albright Student" menu. If you do not see "Albright Student" displayed in the upper left hand corner of the screen, click on "Change Roles" and select "Albright Student" from the list of available menus.

If you see a revolving STOP sign, you are on a Hold List and you can not register for courses. You must contact the appropriate office regarding the hold on your account. Click on "SCT Power Campus Holds" under Community on the menu to see which office you must contact.

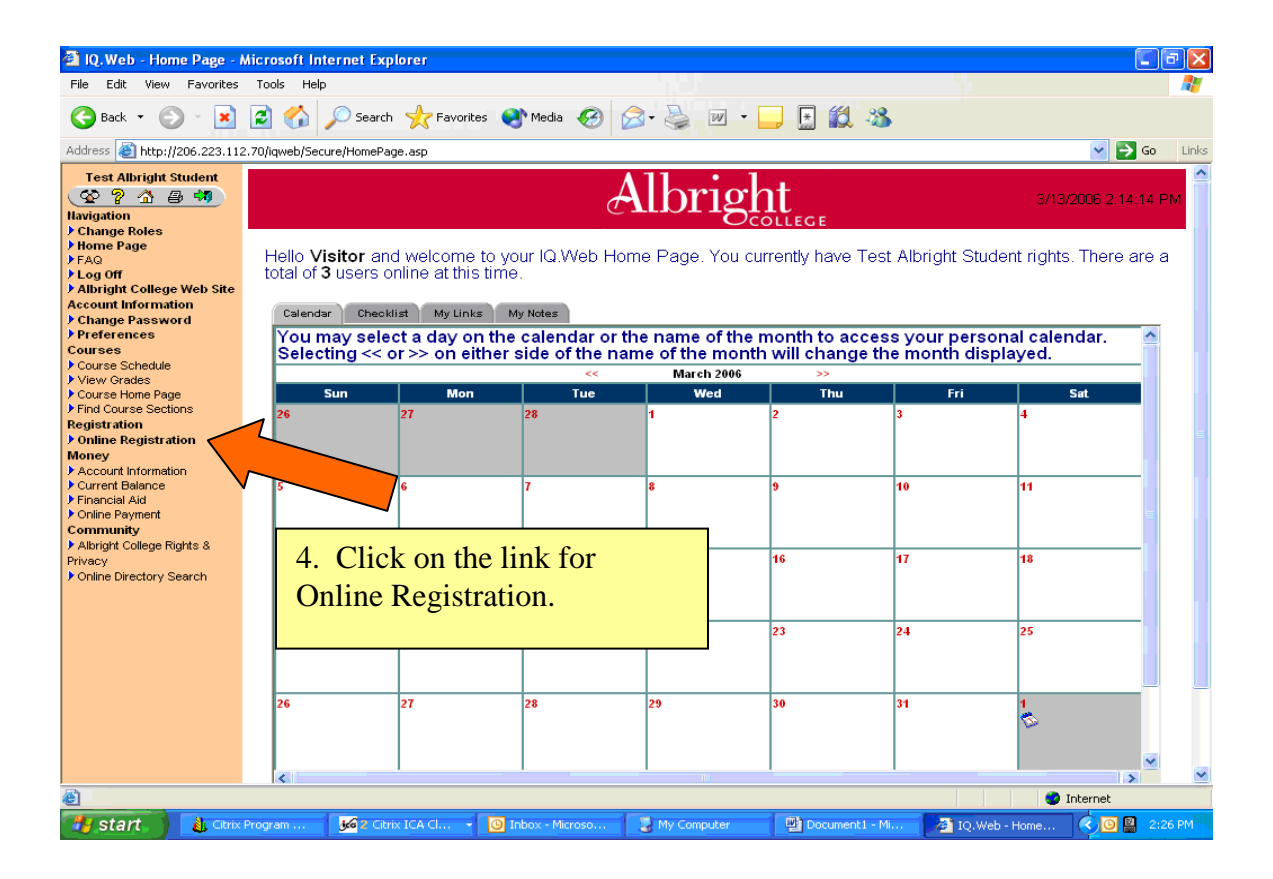

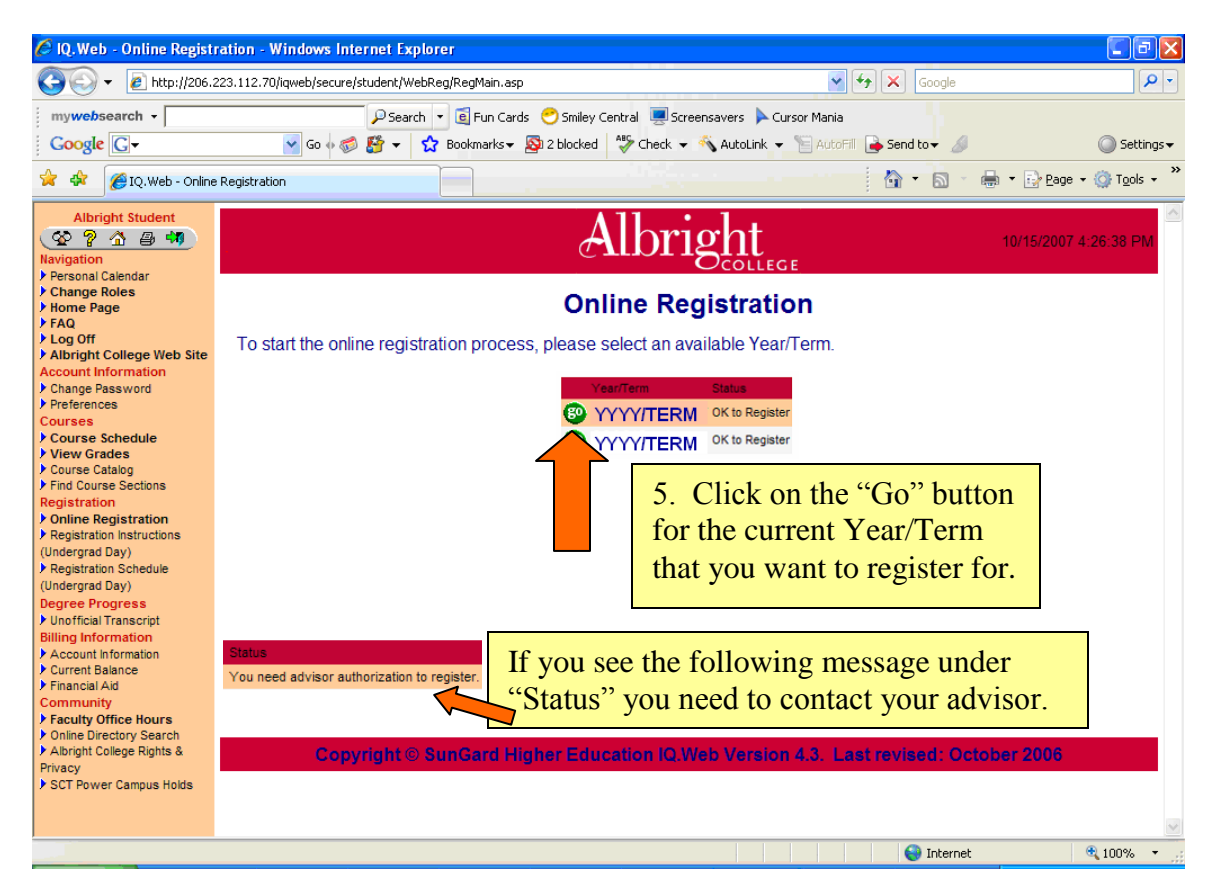

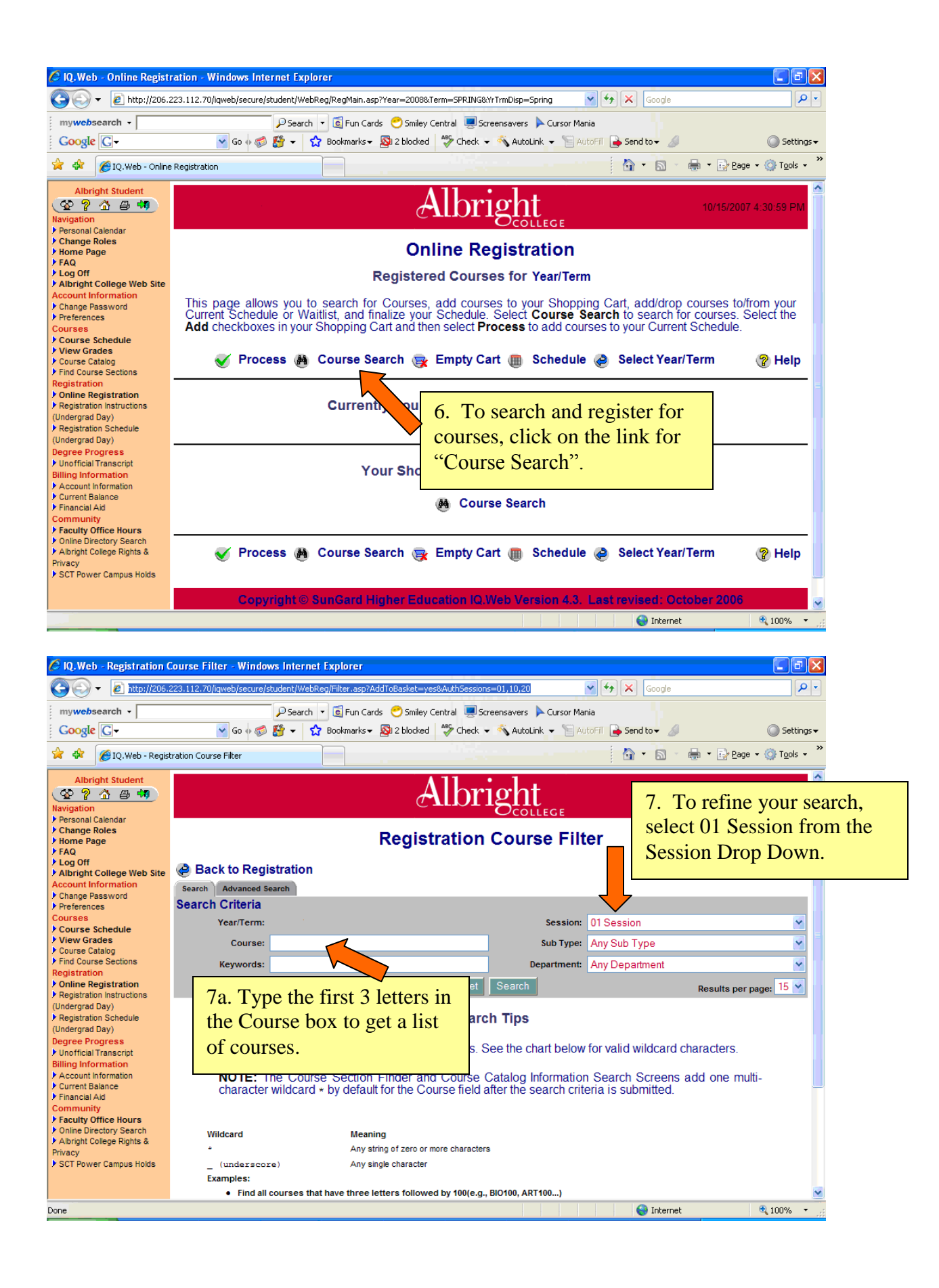

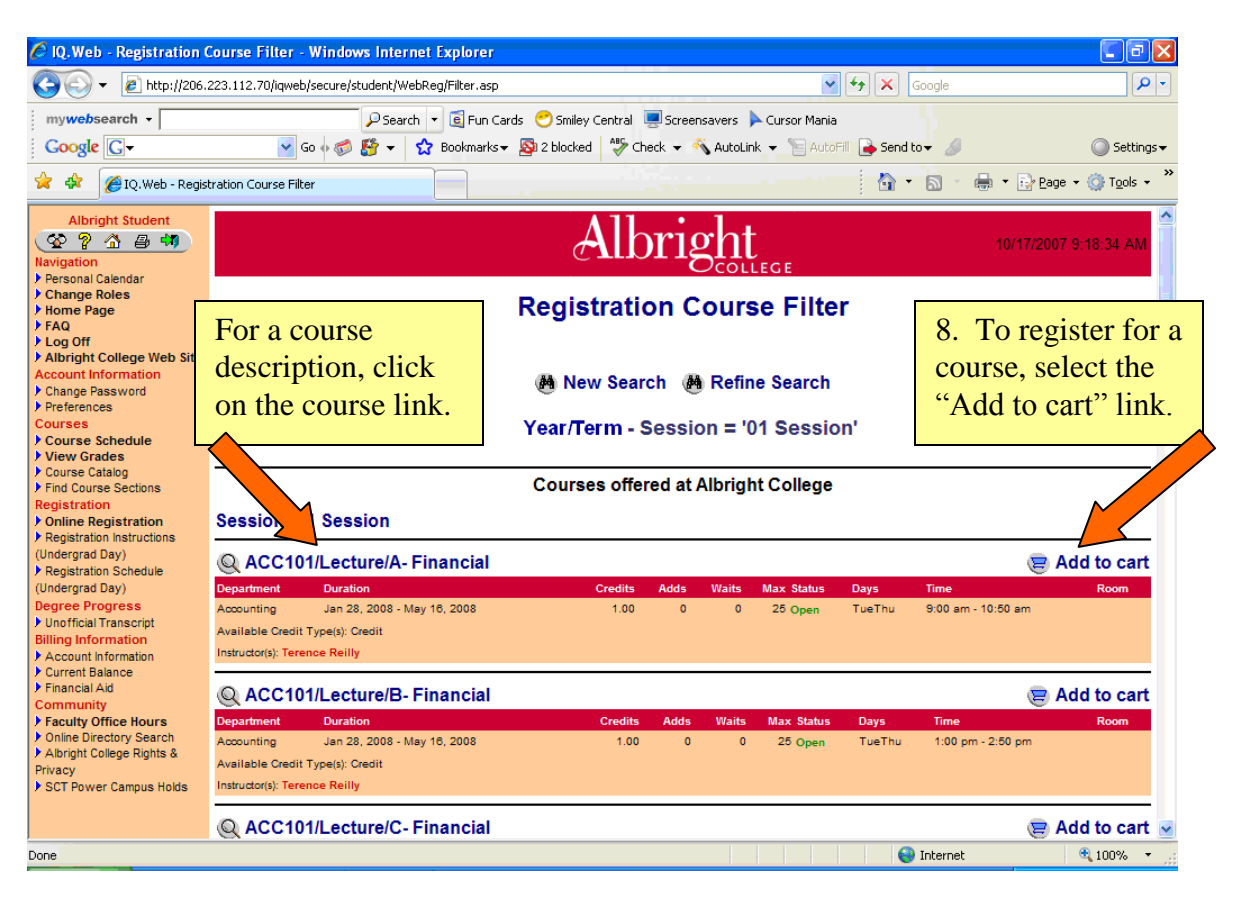

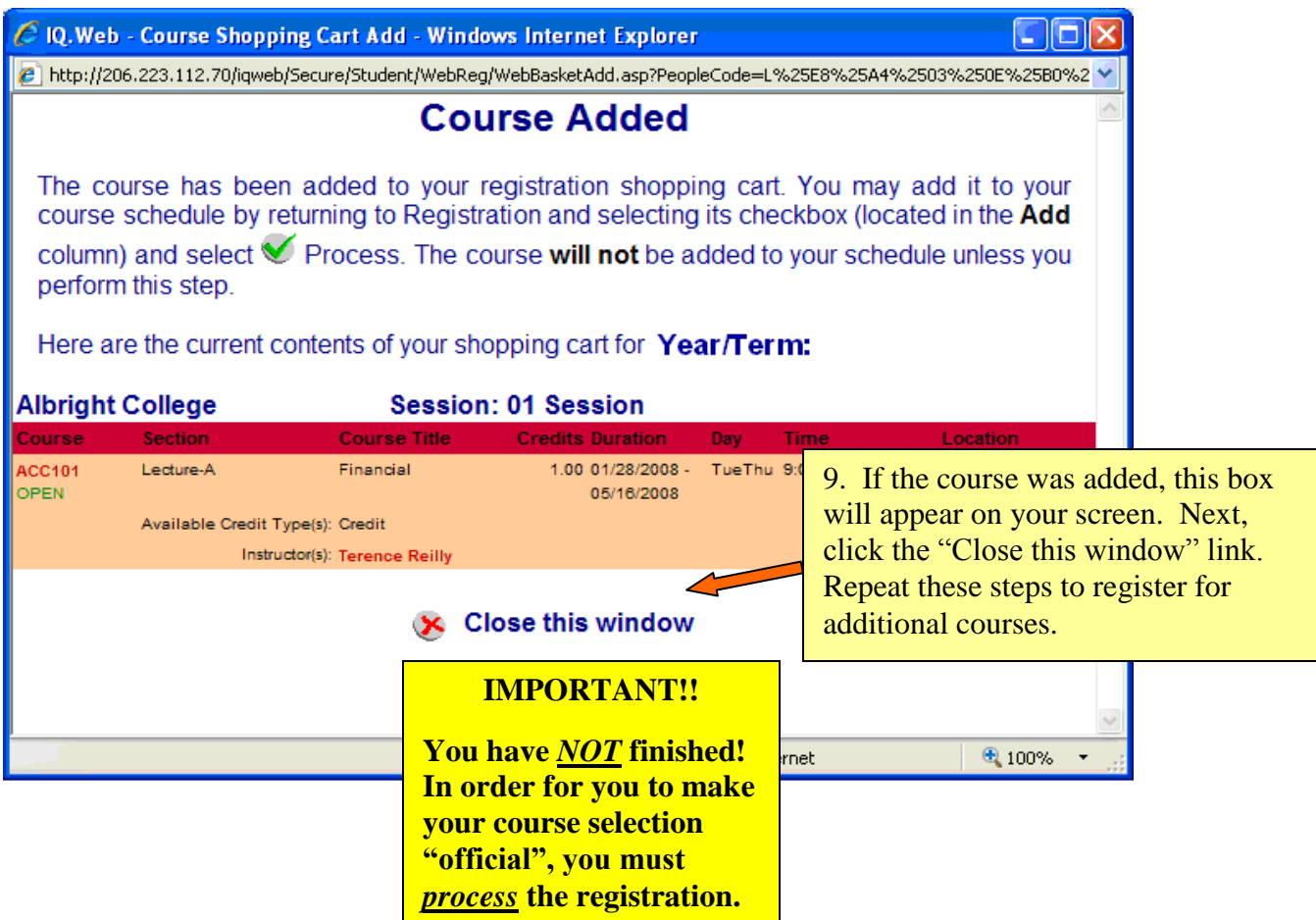

| 🖉 IQ. Web - Registration C                                                                                                    | Course Filter - Windows Internet                                                                                                    | Explorer                            |                   |                       |                |                            | C 🛛 🛛                     |
|----------------------------------------------------------------------------------------------------|----------------------------------------------------------------------------------------------------|-------------------------------------|-------------------|-----------------------|----------------|----------------------------|---------------------------|
| 🔆 💽 👻 🙋 http://206.2                                                                                                    | 223.112.70/iqweb/secure/student/WebRe                                                                                                    | g/Filter.asp                        |                   | *                     | 🗲 🗙 🖸          | oogle                      | <mark>ب</mark>            |
| mywebsearch -                                                                                                    | Search 🔹                                                                                                    | 🧧 Fun Cards  😁 Smiley Central 🍹     | Screensavers 🕨    | Cursor Mania          |                |                            |                           |
| Google C-                                                                                                    | 🖌 Go 🗄 🍪 🖌 🖒                                                                                                    | Bookmarks 🔻 🔯 2 blocked 🛛 🍄 Che     | eck 👻 🔨 AutoLink  | 👻 📔 AutoFi            | 🛛 🔒 Send ta    | <b>→</b> <i>Ø</i>          | 🔘 Settings <del>v</del>   |
| 😭 🏟 🌈 IQ.Web - Regist                                                                                                    | tration Course Filter                                                                                                    |                                     |                   |                       | - 🟠 •          | 🗟 🔹 🖶 🔹 🔂 Bag              | ge 🔹 🍈 T <u>o</u> ols 🔹 🂙 |
| Albright Student                                                                                                    |                                                                                                    | Alb                                 | right             | EGE                   |                | 10/17/200                  | )7 9:18:34 AM             |
| Personal Calendar     Change Roles     Home Page     FAQ                                                                                               |                                                                                                    | Registratio                         | on Cours          | e Filter              | r              |                            | E                         |
| > Log Off<br>> Albright College Web Site<br>Account Information<br>> Change Password<br>> Preferences<br>Courses<br>> Course Schedule<br>> View Grades | Back to Registration                                                                                                    | Mew Search<br>Year/Term - S         | ch 🍓 Refine       | e Search<br>1 Session | n'             |                            | 💡 Help                    |
| Course Catalog     Find Course Sections     Registration     Online Registration     Registration Instructions     (Indeceed Day)                      | Session: 01 Session                                                                                                    | 10. Click the "<br>Registration" li | Back to nk.       |                       |                |                            |                           |
| Registration Schedule                                                                                                    | Q ACC101/Lecture/A- Fir                                                                                                    |                                     |                   |                       |                | 8                          | Add to cart               |
| (Undergrad Day)<br>Degree Progress<br>> Unofficial Transcript<br>Billing Information<br>> Account Information                                          | Department Duration<br>Accounting Jan 28, 2008 - May 1<br>Available Credit Type(s): Credit<br>Instructor(s): Terence Reilly                                    | Creats<br>5, 2008 1.00              | Adds Waits<br>0 0 | Max Status<br>25 Open | Days<br>TueThu | Time<br>9:00 am - 10:50 am | Room                      |
| Financial Aid                                                                                                    | Q ACC101/Lecture/B- Fin                                                                                                    | ancial                              |                   |                       |                |                            | Add to cart               |
| Faculty Office Hours     Faculty Office Hours     Online Directory Search     Albright College Rights &     Privacy     SCT Power Campus Holds         | Department         Duration           Accounting         Jan 28, 2008 - May 1           Available Credit Type(s): Credit         Instructor(s): Terence Reilly | Credits<br>6, 2008 1.00             | Adds Waits<br>0 0 | Max Status<br>25 Open | Days<br>TueThu | Time<br>1:00 pm - 2:50 pm  | Room                      |
|                                                                                                    | Q ACC101/Lecture/C- Fin                                                                                                    | ancial                              |                   |                       |                | 9                          | Add to cart 🚽             |
| Dopo                                                                                                    |                                                                                                    |                                     |                   |                       |                | Internet                   | 100% *                    |

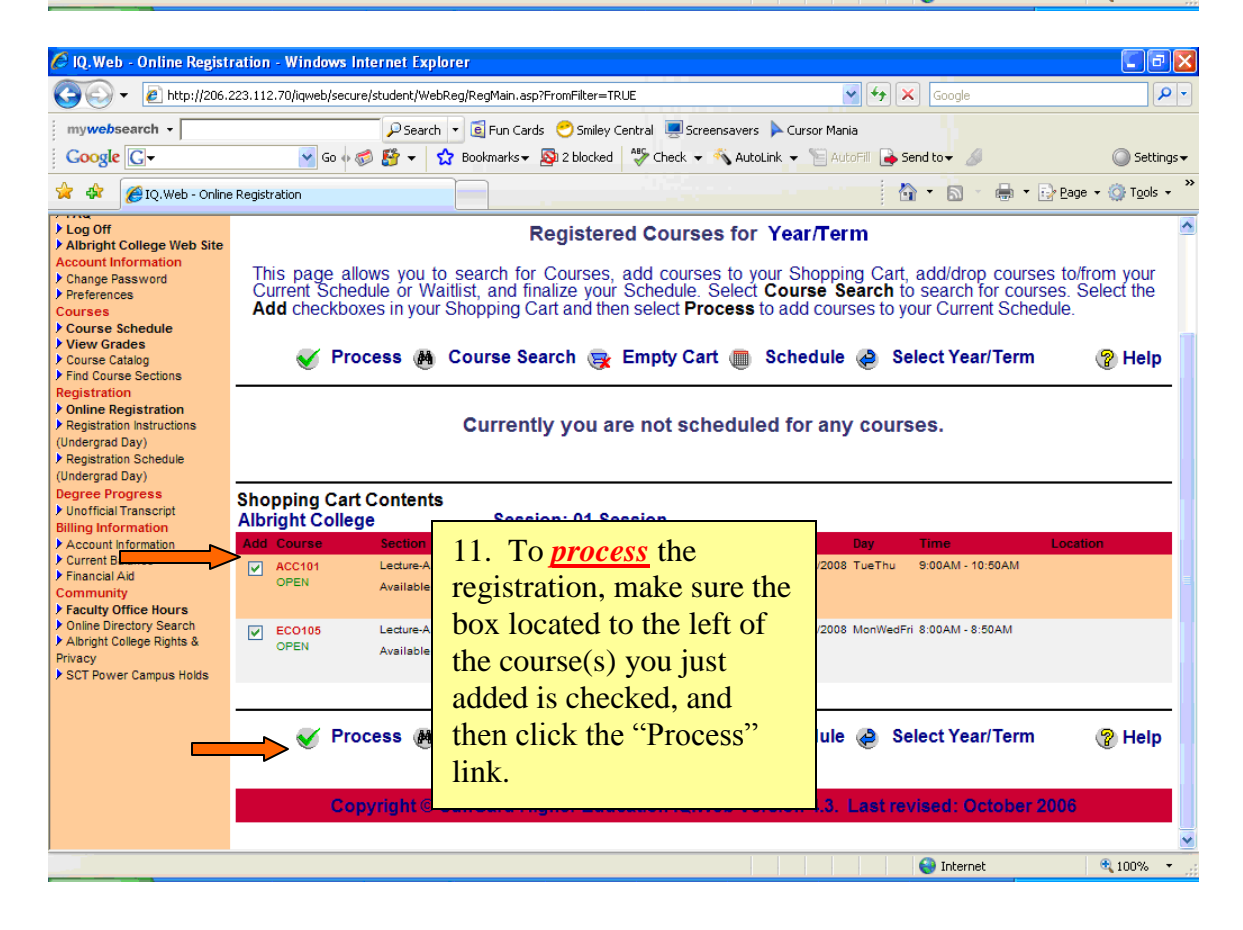

### Albright

#### **Online Registration**

#### Registered Courses for Year/Term

This page allows you to search for Courses, add courses to your Shopping Cart, add/drop courses to/from your Current Schedule or Waitlist, and finalize your Schedule. Select **Course Search** to search for courses. Select the **Add** checkboxes in your Shopping Cart and then select **Process** to add courses to your Current Schedule.

#### Errors have occurred:

#### 01 SESSION

1: Time Conflict: BUS345/Lecture/A(2008/FALL/01 Session)(TueThu 8:00AM - 9:20AM) and BUS366/Lecture/A(2008/FALL/01 Session)(TueThu 8:00AM - 9:20AM)

2: Time Conflict: BUS366/Lecture/A(2008/FALL/01 Session)(TueThu 8:00AM - 9:20AM) and BUS345/Lecture/A(2008/FALL/01 Session)(TueThu 8:00AM - 9:20AM)

3: Credit Limit: Attempting to register for workload of more than 0 credits for 2008/Fall

🎸 Process 🦀 Course Search 👳 Empty Cart 🔳 Schedule 🍓 Select Year/Term

P Help

### TIME CONFLICT or CLOSED COURSE!!

When you click the "Process" link you may receive an error message as shown above. If you receive a message that there is a time conflict or the course is closed you will need to remove the course that is causing the conflict before proceeding. All courses in the shopping cart will not be added if a conflict occurs.

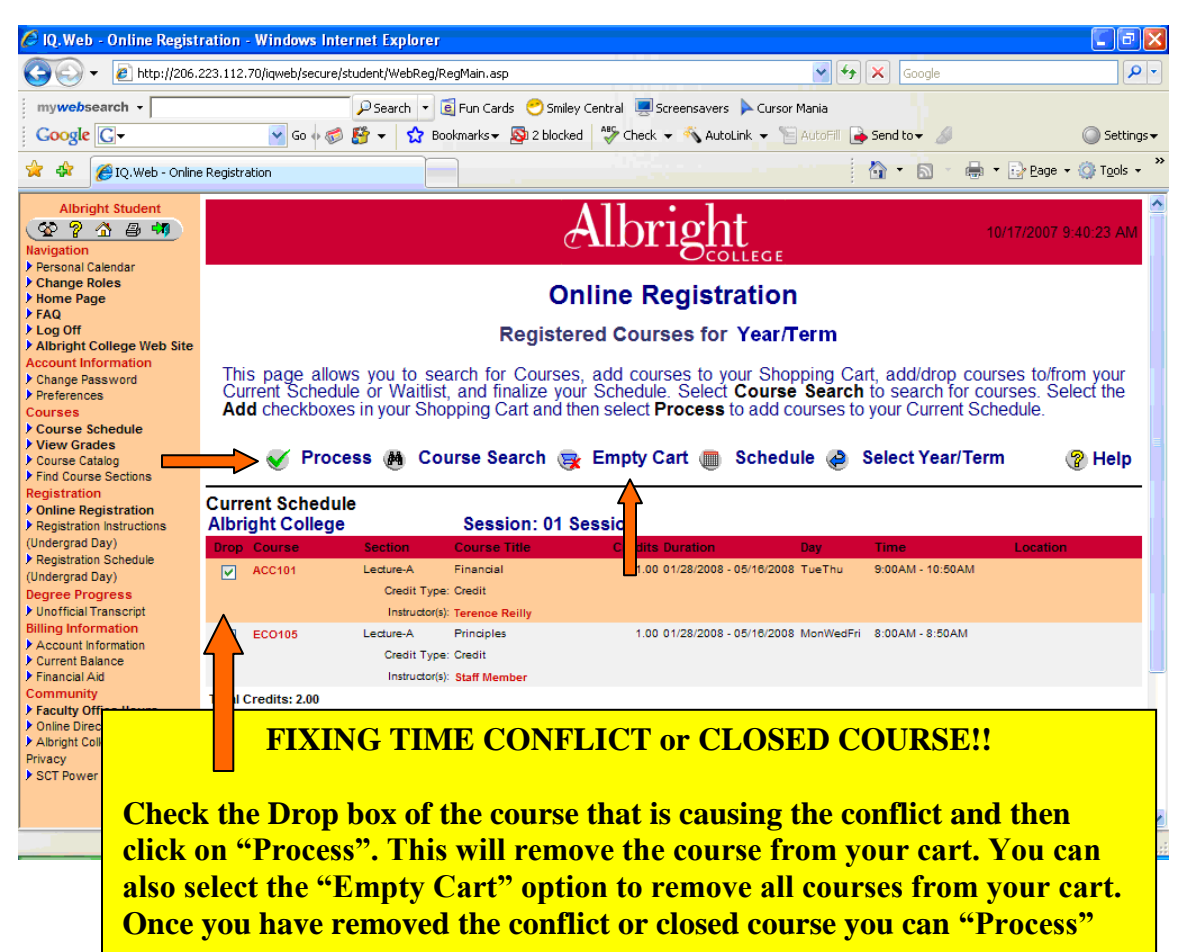

your courses.

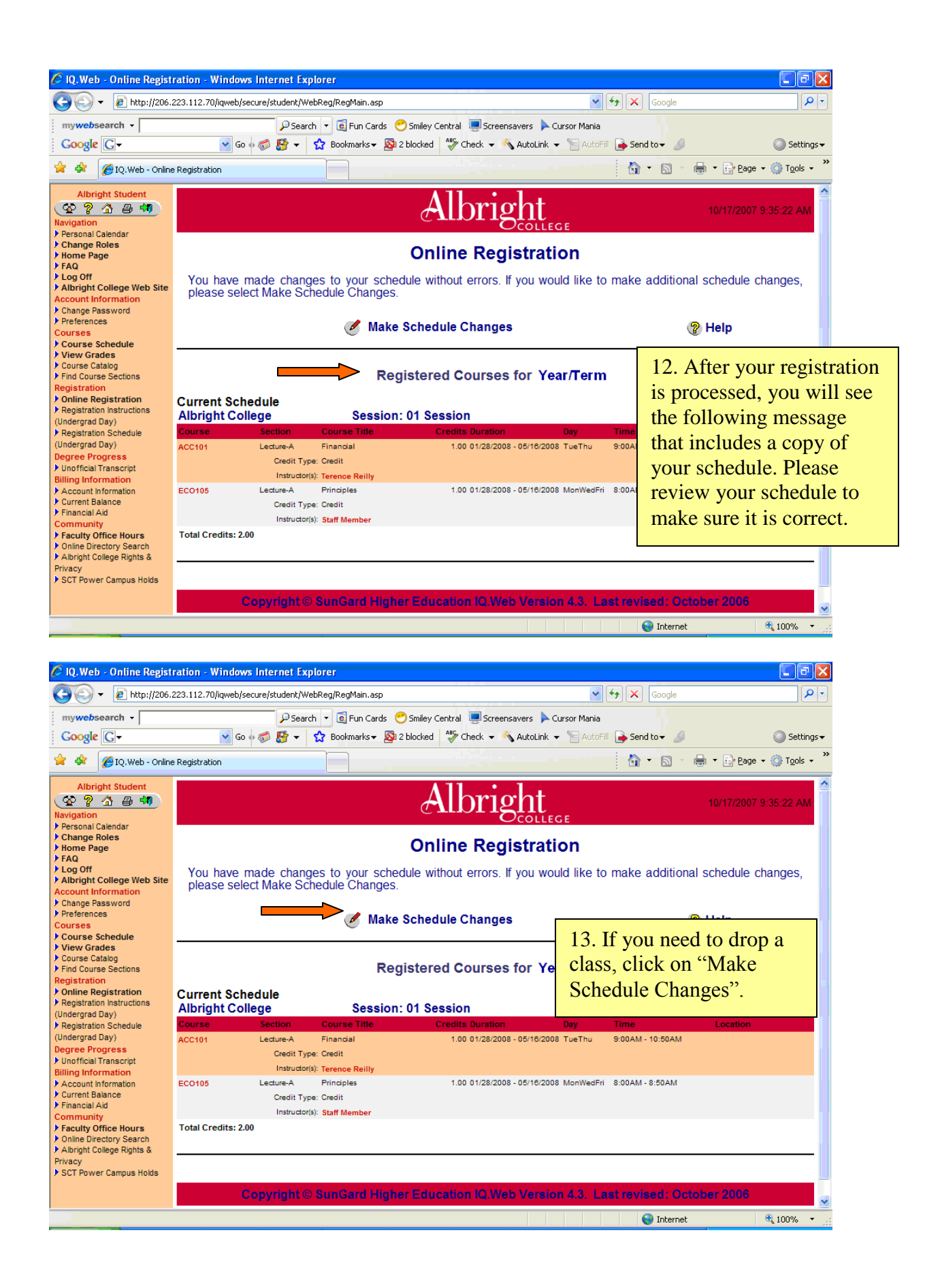

| C IQ. Web - Online Regist                                                      | ration - Windows Internet Explorer                                                                                                    |                                                                                           |                          |                                                                                                    |  |  |  |  |
|--------------------------------------------------------------------------------|----------------------------------------------------------------------------------------------------|-------------------------------------------------------------------------------------------|--------------------------|----------------------------------------------------------------------------------------------------|--|--|--|--|
| S S < 206.                                                                     | 223.112.70/iqweb/secure/student/WebReg/RegMain.asp                                                                                                    | ×                                                                                         | Google                   |                                                                                                    |  |  |  |  |
| mywebsearch -                                                                  | 🔎 Search 🔻 🧟 Fun Cards 😁                                                                                                    | Smiley Central 💻 Screensavers 🕨 Cursor Mania                                              |                          | -                                                                                                    |  |  |  |  |
| Google G-                                                                      | Go ∲ 🌍 皆 ▼ 😭 Bookmarks ▼ 🔊 2 t                                                                                                    | olocked 🦈 Check 👻 🔨 AutoLink 👻 🔚 AutoFi                                                   | Send to 🗸 🖉              | O Settings ▼                                                                                                   |  |  |  |  |
| 🙀 🍄 🌈 IQ. Web - Online                                                         | Registration                                                                                                    |                                                                                           | 🚹 🔹 📾 👻 🖶 🖬 🔂            | ge + () T <u>o</u> ols + "                                                                                     |  |  |  |  |
| Albright Student                                                               |                                                                                                    | Albright                                                                                  | 10117100                 |                                                                                                    |  |  |  |  |
| Navigation                                                                     |                                                                                                    | <b>EADLISE</b>                                                                            | 10/17/20                 | 07 9:40:23 AM                                                                                                  |  |  |  |  |
| Personal Calendar<br>Change Roles                                              |                                                                                                    |                                                                                           |                          |                                                                                                    |  |  |  |  |
| Home Page                                                                      |                                                                                                    | Online Registration                                                                       |                          |                                                                                                    |  |  |  |  |
| Log Off                                                                        | Registered Courses for Year/Term                                                                                                    |                                                                                           |                          |                                                                                                    |  |  |  |  |
| Account Information<br>Change Password<br>Preferences<br>Courses               | This page allows you to search for Courses, add courses to your Shopping Cart, add/drop courses to/from your<br>Current Schedule or Waitlist, and finalize your Schedule. Select <b>Course Search</b> to search for courses. Select the<br><b>Add</b> checkboxes in your Shopping Cart and then select <b>Process</b> to add courses to your Current Schedule. |                                                                                           |                          |                                                                                                    |  |  |  |  |
| Course Schedule<br>View Grades                                                 |                                                                                                    | 🗢 Empty Cart 👼 Schedule 🧳                                                                 | B Select Vear/Term       |                                                                                                    |  |  |  |  |
| Find Course Sections                                                           | - V Process (m Course Search                                                                                                    | 🙀 Ellipty Cart 🏢 Schedule 🌾                                                               | Select real/renn         | Telp                                                                                                    |  |  |  |  |
| Registration Online Registration                                               | Current Schedule                                                                                                    | 14. Check the box of                                                                      | the                      |                                                                                                    |  |  |  |  |
| Registration Instructions                                                      | Albright College Session:                                                                                                    | aourea von want ta d                                                                      |                          | tion and the second second second second second second second second second second second second second second |  |  |  |  |
| Registration Cabadula                                                          | ACC101 Lecture-A Financial                                                                                                    | course you want to di                                                                     | 0:50AM                   | uon                                                                                                    |  |  |  |  |
| Degree Progress                                                                | Credit Type: Credit                                                                                                    | and then click on                                                                         |                          |                                                                                                    |  |  |  |  |
| <ul> <li>Unofficial Transcript</li> <li>Billing Information</li> </ul>         | Instructor(s): Terence Reilly                                                                                                    | "Process".                                                                                | -50AM                    |                                                                                                    |  |  |  |  |
| Account Information                                                            | Credit Type: Credit                                                                                                    |                                                                                           | .SUAW                    |                                                                                                    |  |  |  |  |
| Financial Aid                                                                  | Instructor(s): Staff Member                                                                                                    |                                                                                           |                          |                                                                                                    |  |  |  |  |
| Faculty Office Hours     Online Directory Search     Albright College Rights & | Total Credits: 2.00                                                                                                    |                                                                                           |                          |                                                                                                    |  |  |  |  |
| Privacy<br>SCT Power Campus Holds                                              | Your S                                                                                                    | hopping Cart is currently emp                                                             | oty.                     |                                                                                                    |  |  |  |  |
|                                                                                |                                                                                                    |                                                                                           |                          | ~                                                                                                    |  |  |  |  |
|                                                                                |                                                                                                    | A& Course Search                                                                          | Internet                 | 100%                                                                                                    |  |  |  |  |
| Google C+                                                                      | 223.112.70/iqweb/secure/student/WebReg/RegMain.asp                                                                                                    | Smiley Central 📮 Screensavers 🕨 Cursor Mania<br>slocked   🍄 Check 👻 🔦 AutoLink 👻 🖼 AutoFi | € Google                 | Settings -                                                                                                    |  |  |  |  |
| 🔶 🏟 🌈 IQ. Web - Online                                                         | e Registration                                                                                                    |                                                                                           |                          | ge + () T <u>o</u> ols + **                                                                                    |  |  |  |  |
| Albright Student                                                               |                                                                                                    | A11 • 1 .                                                                                 |                          |                                                                                                    |  |  |  |  |
| <u>© ? A B 40</u>                                                              |                                                                                                    | Albright                                                                                  | 10/17/20                 | 07 9:43:56 AM                                                                                                  |  |  |  |  |
| Personal Calendar                                                              |                                                                                                    |                                                                                           |                          |                                                                                                    |  |  |  |  |
| Home Page                                                                      |                                                                                                    | Online Registration                                                                       |                          |                                                                                                    |  |  |  |  |
| FAQ<br>► Log Off<br>► Albright College Web Site<br>Account Information         | You have made changes to your schedu please select Make Schedule Changes.                                                                                                    | ule without errors. If you would like to                                                  | make additional schedule | e changes,                                                                                                    |  |  |  |  |
| Course Schedule                                                                | Make Schedule Changes 😵 Help                                                                                                    |                                                                                           |                          |                                                                                                    |  |  |  |  |
| View Grades<br>Course Catalog<br>Find Course Sections<br>Registration          | Registered Courses for Year/Term                                                                                                    |                                                                                           |                          |                                                                                                    |  |  |  |  |
| Online Registration<br>Registration Instructions                               | Current Schedule                                                                                                    | 01 Section                                                                                |                          |                                                                                                    |  |  |  |  |
| Undergrad Day)<br>Registration Schedule                                        | Course Section Course Title                                                                                                    | Credits Duration Dav                                                                      | 15. After your           | drop is                                                                                                    |  |  |  |  |
| Undergrad Day)                                                                 | EC0105 Lecture-A Principles                                                                                                    | 1.00 01/28/2008 - 05/16/2008 MonWedFri                                                    | processed you            | will see the                                                                                                   |  |  |  |  |
| Unofficial Transcript                                                          | Credit Type: Credit                                                                                                    |                                                                                           | following m              | will bee the                                                                                                   |  |  |  |  |
| Billing Information Account Information                                        | Total Credits: 1.00                                                                                                    |                                                                                           | following mess           | sage that incl                                                                                                 |  |  |  |  |
| Current Balance<br>Financial Aid                                               |                                                                                                    |                                                                                           | a copy of your           | schedule. Ple                                                                                                  |  |  |  |  |
| Community<br>Faculty Office Hours                                              |                                                                                                    |                                                                                           | review your sc           | hedule to ver                                                                                                  |  |  |  |  |
| Online Directory Search                                                        |                                                                                                    |                                                                                           | it is correct            |                                                                                                    |  |  |  |  |
| Privacy                                                                        | Copyright © SunGard Higher                                                                                                    | Education IQ.Web Version 4.3. La                                                          |                          |                                                                                                    |  |  |  |  |
| SCT Power Campus Holds                                                         |                                                                                                    |                                                                                           |                          |                                                                                                    |  |  |  |  |
|                                                                                |                                                                                                    |                                                                                           |                          | ~                                                                                                    |  |  |  |  |
|                                                                                |                                                                                                    |                                                                                           | 😜 Internet               | 🔍 100% 🔻 🚙                                                                                                    |  |  |  |  |

Congratulations!!! You have completed the process.

A few notes to remember:

1. Fall 2010 Online Registration will be open through June 30, 2010. After this date, all changes must be made through the Registrar's Office.

# 2. Internships and Independent studies must be registered, in person, at the Registrar's Office.

3. Should you encounter problems or have any questions with the IQ Web system, please contact your Academic Adviser or the Helpdesk at 610.921.7676 or ext. 7676. Questions about courses, course requirements, prerequisites, etc. should be directed to your Academic Adviser or the Registrar's Office at 610.921.7256 or ext. 7256.